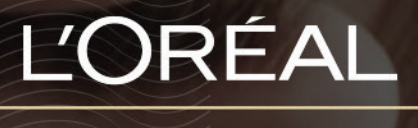

PARTNER SHOP

Jak mogę zarządzać uprawnieniami mojego zespołu?

## Jak zarządzać uprawnieniami?

Wejdź na stronę L'Oréal Partner Shop i w górnej części nawigacji wybierz zakładkę "Moje konto".

| L'ORÉAL<br>PARTNER SHOP | Produkt, | . Kod referencyjny | ٩         | Dział Obsługi Klienta 🔹 | Moje konto | Ponowne zamawianie | Koszyk |
|-------------------------|----------|--------------------|-----------|-------------------------|------------|--------------------|--------|
|                         | MARKI    |                    | KATEGORIE | OFERTY                  | SPECJALNE  |                    |        |

W kafelku "Uprawnienia zespołu" (1) wybierz sekcję "Zarządzaj" (2).

| L'ORÉAL<br>Partner shop | Produkt, Kod refere | ncyjny                                                                                                    | Q                   | ی<br>Dział Obsługi Klienta • Moje kc                              | onto • Ponowne zamawianie • Koszyk |
|-------------------------|---------------------|----------------------------------------------------------------------------------------------------|---------------------|-------------------------------------------------------------------|------------------------------------|
| М                       | ARKI                | KATEG                                                                                                    | GORIE               | OFERTY SPECJAL                                                    | NE                                 |
| ← Powrót Strona główna  | n > Mój profil      |                                                                                                    |                     |                                                                   |                                    |
|                         | Mój profi           | I                                                                                                    |                     | [→ Wyloguj się                                                    |                                    |
|                         |                     |                                                                                                    |                     |                                                                   |                                    |
|                         |                     | MÓJ PROFIL<br>Moje poviadomienia (0)<br>Moje preferencje<br>Moje dane<br>Moje marki<br>Moje adresy<br>Zresetuj moje hosto |                     | MOJE ZAMÓWIENIA<br>Moje zamówienia LPS<br>Moje zamówienia offline |                                    |
|                         |                     | MOJE LISTY<br>Listy ulubionych                                                                                            | 。<br>20<br>11<br>11 | UPRAWNIENIA ZESPOŁÓW<br>Zarządzaj<br>Utwórz nowego użytkownika    |                                    |
|                         |                     |                                                                                                    |                     |                                                                   |                                    |

## 01 – JAK UTWORZYĆ NOWEGO UŻYTKOWNIKA?

Jeśli chcesz utworzyć konto dla nowego użytkownika, kliknij w przycisk "Utwórz nowego użytkownika".

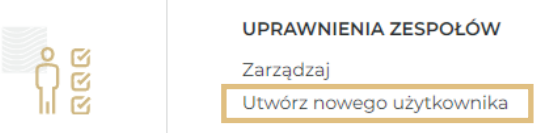

W pustych polach wpisz:

Imię (1), nazwisko (2), następnie w rozwijanej liście "Właściciel salonu" (3) wybierz stanowisko dla nowego użytkownika. Kolejno uzupełnij puste pola, wpisując nazwę salonu do którego nowy użytkownik przynależy (4) oraz jego adres Email (5). Następnie odznacz wybrane uprawnienia (6) oraz dwie ostatnie zgody w celu zaakceptowania Regulaminu platformy L'Oréal Partner Shop, które są niezbędne do wysłania zgłoszenia (7) i kliknij "Wyślij" (8).

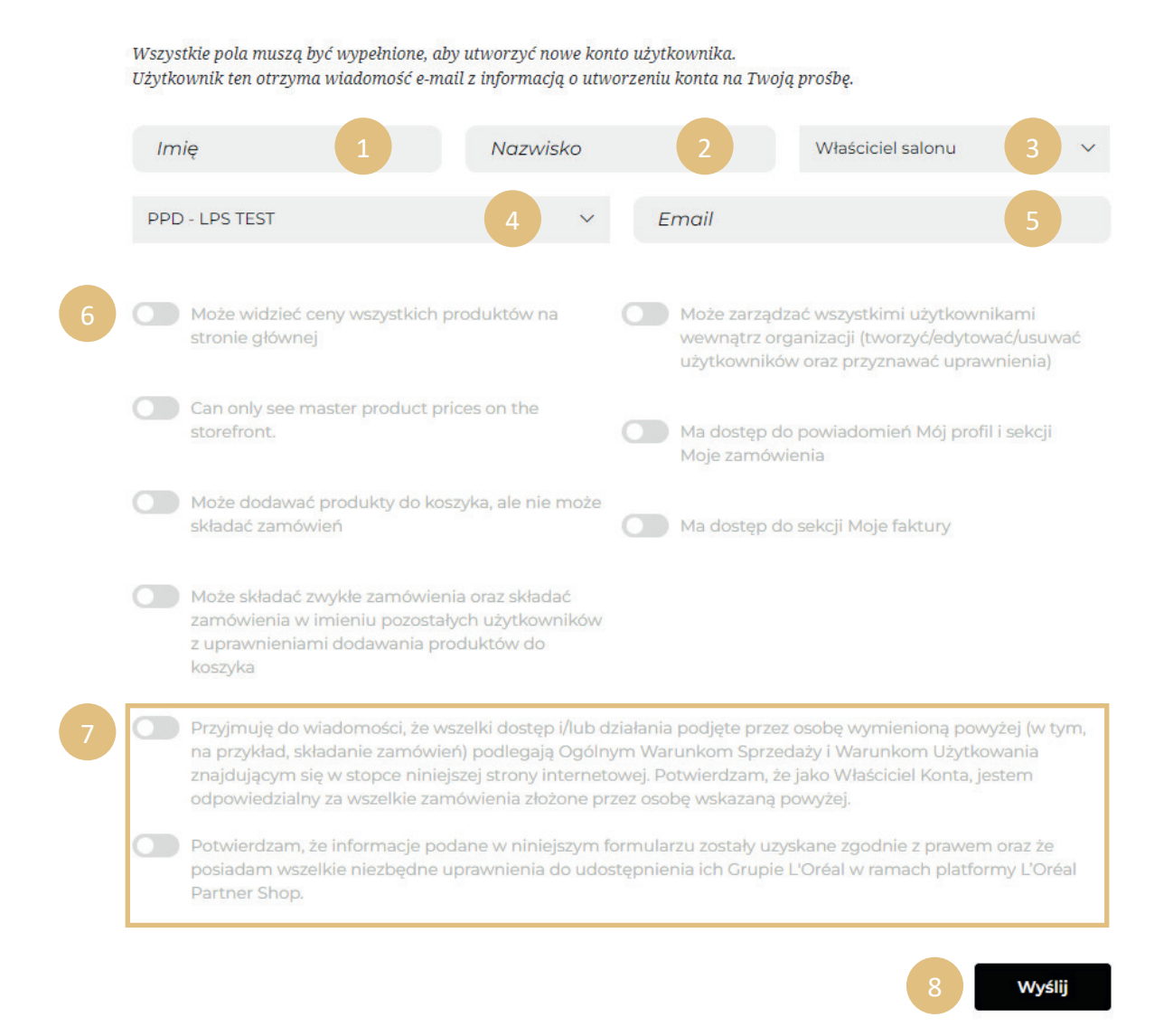

Po wysłaniu zgłoszenia, nowy użytkownik dostanie powitalną wiadomość Email z loginem niezbędnym do zalogowania do platformy L'Oréal Partner Shop.

## 02 – ZARZĄDZANIE KONTEM UŻYTKOWNIKA

Możesz edytować wszelkie dane i uprawnienia dla każdego użytkownika.

| <b>Upr</b><br><sub>Zarządzaj</sub> | awnieni                                                                                                    | a zesp                                                                                                    | ołów                                                                                                    |             |                                                                                                    |                                                                                                    |                      |   |
|------------------------------------|----------------------------------------------------------------------------------------------------|----------------------------------------------------------------------------------------------------|----------------------------------------------------------------------------------------------------|-------------|----------------------------------------------------------------------------------------------------|----------------------------------------------------------------------------------------------------|----------------------|---|
| Pełna na                           | azwa 🗸                                                                                                    | Stanowisko 🗸                                                                                                    | Logi                                                                                                    | n ∨         | Sta                                                                                                    | atus 🗸                                                                                                  |                      |   |
| PPD - LP                           | PS TEST                                                                                                    | Administrator                                                                                                    | PL-0                                                                                                    | 000146769-a | dmin 🗧                                                                                                    | 🜔 Aktywuj                                                                                               | <u>Edytuj</u> $\vee$ | Ū |
| Ania Kov                           | valska                                                                                                    | Właściciel salonu                                                                                                    | PL-0                                                                                                    | 000146769-1 | •                                                                                                    | 🖸 Aktywuj                                                                                               | Edytuj ^             | Û |
| Edytuj po<br>Niektóre              | miżej informacje użytkow<br>uprawnienia są powiązar                                                                                                    | nika oraz uprawnien<br>1e i będą przypisane o                                                                                      | ia<br>automatycznie                                                                                                 |             |                                                                                                    |                                                                                                    |                      |   |
|                                    | Ania                                                                                                    |                                                                                                    | Kowalska                                                                                                    |             | PPD - LPS TES                                                                                                    | ST .                                                                                                    | ~                    |   |
|                                    | Właściciel salonu                                                                                                    | ~                                                                                                    | mawrel@gmail.cor                                                                                                    | n           |                                                                                                    |                                                                                                    |                      |   |
|                                    | <ul> <li>Może widzieć c<br/>głównej</li> <li>Can onły see m</li> <li>Może dodawać<br/>zamówień</li> <li>Może składać z<br/>w imieniu pozo<br/>dodawania pro</li> </ul> | eny wszystkich proc<br>aster product price:<br>produkty do koszył<br>wykle zamówienia c<br>stałych użytkownik<br>duktów do koszyka | duktów na stronie<br>s on the storefront.<br>ca, ale nie może składa<br>oraz składać zamówier<br>ów z uprawnieniami | uć 💽        | Može zarządzać w<br>użytkownikami we<br>(tworzyćkdytować<br>ugrawnienia)<br>Ma dostęp do pow<br>profil i sekcji Moje z<br>Ma dostęp do sekc | zystkimi<br>wnątrz organiz<br>(usuwać<br>z przyznawać<br>iadomień Mój<br>zarnówienia<br>ji Moje faktury | iacji                |   |
|                                    | فنالنم                                                                                                    |                                                                                                    |                                                                                                    |             |                                                                                                    | Wy≴l                                                                                                    | ij                   |   |

## **03 – INNE INFORMACJE**

W tej sekcji, znajdziesz swoich pracowników. Możesz edytować ich Imię (1) i Nazwisko (2), Stanowisko (3) oraz Status (4).

| PPD - LPS TEST     Administrator     PL-0000146769-admin     Aktywuj     Edytuj v     i       Apia Kowalska     Właściciel salopu     PL-0000146769-1     Objective     i | 1<br>Pełna nazwa 🗸 | 2<br>Stanowisko 🗸 | 3<br>Login V        | 4<br>Status ∨             |
|----------------------------------------------------------------------------------------------------|--------------------|-------------------|---------------------|---------------------------|
| Ania Kowaleka Właściciel salonu DL-00001/6769.1                                                                                                    | PPD - LPS TEST     | Administrator     | PL-0000146769-admin | Aktywuj <u>Edytuj</u> ∨ ඕ |
|                                                                                                    | Ania Kowalska      | Właściciel salonu | PL-0000146769-1     | Aktywuj <u>Edytuj</u> i   |

Jeśli naciśniesz strzałkę w dół (1), możesz w ten sposób wyfiltrować poszczególne kategorie w kolejności alfabetycznej.

Jeśli odznaczysz przycisk statusu (2), dany użytkownik przestanie mieć dostęp od przeglądania platformy.